# RCANI FALL OF SETARRIF

# nordic games

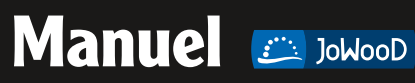

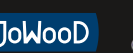

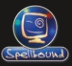

# **Nordic Games GmbH**

Landstrasser Hauptstrasse 1/18

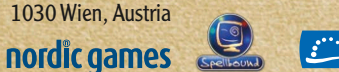

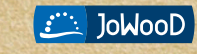

Homepage "ArcaniA - Gothic 4": www.arcania-game.com

© 2011 by GO Game Outlet AB, Sweden. Licensed exclusively to Nordic Games GmbH, Austria. Published by Nordic Games GmbH, Austria. The JoWooD design and mark are registered trademarks of GO Game Outlet AB. All other brands, product names and logos are trademarks or registered trademarks of their respective owners. Developed by Spellbound Entertainment AG, Germany, Gothic and Prinanha Bytes are registered trademarks of Pluto 13 GmbH. Uses PhysX by NVIDIA. NVIDIA and PhysX, both stylized and non-stylized are trademarks or registered trademarks of NVIDIA Corporation. All rights reserved. Portions of this software utilize SpeedTree technology. ©2001-2004 Interactive Data Visualization, Inc. All rights reserved. Uses Simul Weather SDK. Copyright © 2007-2009 Simul Software Ltd. All rights reserved. 3DTechnology: TrinigyVision Engine (www. trinigy.net). Copyright © 2010Trinigy GmbH. All rights reserved.

Le logiciel, les graphismes, la musique, le texte et le manuel sont protégés par copyright. Il est interdit de copier, citer ou distribuer tout ou partie du logiciel et du manuel sous quelque forme que ce soit ou de les traduire dans une autre langue sans l'autorisation expresse écrite de Nordic Games GmbH. La majorité des désignations matérielles et logicielles présentes dans ce manuel sont des marques déposées et doivent être traitées en tant que telles.

Phys X

PhysXTechnology provided under license from NVIDIA Corporation. Copyright © 2002-2010 NVIDIA Corporation. All rights reserved.

Portions of this software utilize SpeedTree®RT technology (© 2010 Interactive Data Visualization, Inc.). SpeedTree® is a registered trademark of Interactive Data Visualization, Inc.

Uses Simul Weather SDK. Copyright © 2007-2010 Simul Software Ltd. All rights reserved.

BUDICY Powered by Trinigy Vision Engine. Trinigy® is a registered trademark. © 2003-2010 by Trinigy GmbH and its affiliates. All rights reserved.

#### Avertissement sur l'épilepsie

Certaines personnes sont susceptibles de faire des crises d'épilepsie ou d'avoir des pertes de connaissance à la vue de certains types de lumières clignotantes ou d'éléments fréquents dans notre environnement quotidien. Ces personnes s'exposent à des crises lorsqu'elles regardent certaines images télévisées ou lorsqu'elles jouent à certains jeux vidéo. Ces phénomènes peuvent apparaître alors même que le sujet n'a pas d'antécédent médical ou n'a jamais été confronté à une crise d'épilepsie.

Si vous-même ou un membre de votre famille avez déjà présenté des symptômes liés à l'épilepsie (crise ou perte de conscience) en jouant à un jeu vidéo, veuillez consulter votre médecin avant toute utilisation. Si vous-même ou votre enfant présentez un des symptômes suivants :

vertige, troubles de la vision, contraction des yeux ou des muscles, perte de conscience, troubles de l'orientation, mouvement involontaire ou convulsion, veuillez immédiatement cesser de jouer et consulter un médecin.

#### Support technique /Hotline

Si vous rencontrez des problèmes techniques lors de l'installation ou si vous êtes bloqué dans le jeu et ne savez pas comment avancer.

## support.nordicgames.at

Skype: support.quantic.lab (Lundi - Vendredi 10.00 - 18.00)

# In Memoriam Armin Gessert

(13 juin 1963 † 8 novembre 2009)

# Sommaire

| L'histoire                                                            |
|-----------------------------------------------------------------------|
| Menu principal                                                        |
| Continuer la partie                                                   |
| Nouvelle partie                                                       |
| Charger une partie                                                    |
| Paramètres                                                            |
| Marché                                                                |
| Crédits                                                               |
| Extras                                                                |
| Commandes par défaut du jeu 8                                         |
| Interface du jeu                                                      |
| Barre d'informations (1)                                              |
| Info-bulle d'interaction (2)                                          |
| Santé/Mana/Endurance (3)                                              |
| Expérience (4)                                                        |
| Barre de lancement rapide (5)                                         |
| Barre d'emplacements rapides (6)10                                    |
| Rappels d'augmentation de niveau (7) et d'ordres de fabrication (8)10 |
| Réticule de visée (9)10                                               |
| Mini-carte (10)                                                       |
| Nouvelle partie                                                       |
| Nouvelle partie                                                       |
| Charger                                                               |
| Menu de jeu                                                           |
| Continuer la partie                                                   |
| Charger une partie                                                    |
| Options                                                               |
| Retour au menu principal                                              |
| Journal des quêtes 14                                                 |
| Inventaire, équipements et statistiques de personnage 15              |
| Menu Compétences 16                                                   |
| Points de compétences                                                 |
| Acquisition de compétences                                            |
| Descriptions des compétences                                          |
| Compétences actives et passives                                       |
| Carte 17                                                              |
| Déplacement de la carte                                               |
| Agrandir ou réduire la taille de la carte                             |
| Basculer entre la carte du monde et la carte sous-terraine            |
| Objectifs et lieux connus                                             |
| Pierres de téléportation                                              |
|                                                                       |

| loyage sur Argaan              | 17  |
|--------------------------------|-----|
| Attributs du héros             | 18  |
| Augmentation de niveau         | 19  |
| Combats                        | 19  |
| Documents                      | 20  |
| Objets consommables            | 20  |
| Fabrication                    | 21  |
| Menu Dialogue                  | 22  |
| Options de dialogue            | .22 |
| Rubriques supplémentaires      | .22 |
| Commerce                       | 23  |
| Acheter et vendre              | .23 |
| Rachat                         | .23 |
| Crochetage de serrures         | 23  |
| Options et paramètres          | 24  |
| Vidéo                          | .24 |
| Audio                          | .24 |
| Commandes                      | .24 |
| Jouabilité                     | .24 |
| Crédits                        | 25  |
| CONTRAT DE LICENCE UTILISATEUR | 29  |
|                                |     |

# **Configuration requise**

Configuration minimale:

- \* Windows XP/Vista/7
- \* Intel Core 2 Duo @ 2.8 GHz / AMD Athlon II x2 @ 2.8 GHz
- \* 2 Go de RAM
- \* GeForce 8800 GTX, GeForce 8800 GT, GeForce 9600
- \* 5 Go d'espace disque

Configuration recommandèe:

- \* Windows XP/Vista/7
- \* Intel Quad Core / AMD Phenom X4
- \* 4 Go de RAM
- \* GeForce GTX 250, GeForce GTX 260, GeForce GTX 280

\* 5 Go d'espace disque

# **L'histoire**

Depuis le débarquement de Rhobar III, roi de Myrtana, et de ses hommes sur l'île d'Argaan, la guerre s'est répandue comme une traînée de poudre parmi les Îles du Sud. Même Feshyr, une île jadis paisible située aux confins de l'Océan du Sud, a été étreinte par sa main brûlante... et lorsque le héros de notre récit rentre chez lui après une aventure dans les contrées les plus éloignées de l'île, il découvre son village en flammes. Les yeux emplis de haine, il assiste impuissant au départ des navires qui ont attaqué Feshyr, et battent le pavillon du roi de Myrtana...

Le héros quitte sa patrie anéantie, animé par une de vengeance, mais se rend rapidement compte que l'attaque lancée contre Feshyr n'est guère l'œuvre d'un roi despotique... Une puissance maléfique rôde au seuil de ce monde - une puissance qui menace non seulement les îles du sud, mais l'humanité toute entière. brûlante soif

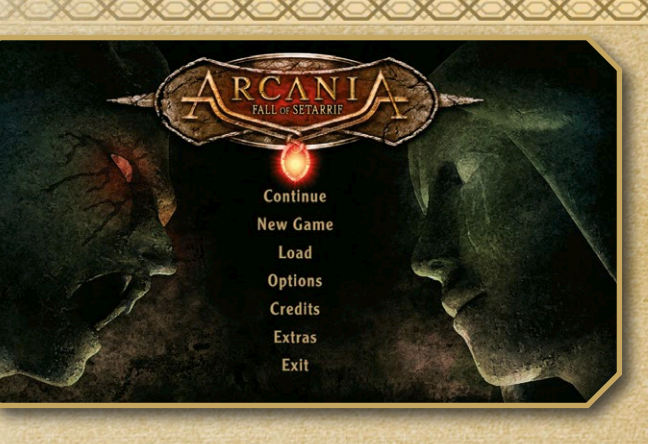

# Menu principal

## **Continuer la partie**

Permet de reprendre la partie à l'endroit auquel vous avez effectué votre dernière sauvegarde.

Nouvelle partie Démarre une nouvelle partie.

## **Charger une partie**

Charge la sauvegarde de votre choix et vous permet de poursuivre la partie depuis cet endroit.

#### Paramètres

Ouvre le menu des Options, dans lequel vous pouvez modifier les paramètres de jeu, ainsi que les paramètres graphiques, audio et de navigation. Pour plus d'informations, reportez-vous à la page 24.

## Marché

Ouvre le Marché, qui vous permet d'acheter différents articles pour Arcania.

## Crédits

Découvrez les personnes qui ont participé au développement d'Arcania.

## Extras

Dessins et croquis d'Arcania.

# Commandes par défaut du jeu

| Ε                          | Interagir                 |
|----------------------------|---------------------------|
| F                          | Déséquiper une arme       |
| Barre d'espacement         | Sauter                    |
| Bouton gauche de la souris | Attaquer                  |
| Bouton droit de la souris  | Parer et esquiver         |
| Z, Q, S, D                 | Se déplacer               |
| 1 à 0                      | Barre de lancement rapide |
| Souris                     | Déplacer la caméra        |
| Z                          | Viser avec un arc         |
| Ctrl gauche                | Déplacement furtif        |
| I                          | Inventaire                |
| K                          | Compétences               |
| M                          | Carte du monde            |
| L                          | Journal des quêtes        |
| <b>c</b>                   | Fabrication               |
| F5                         | Sauvegarde rapide         |
| F9                         | Chargement rapide         |
| Échap                      | Menu                      |

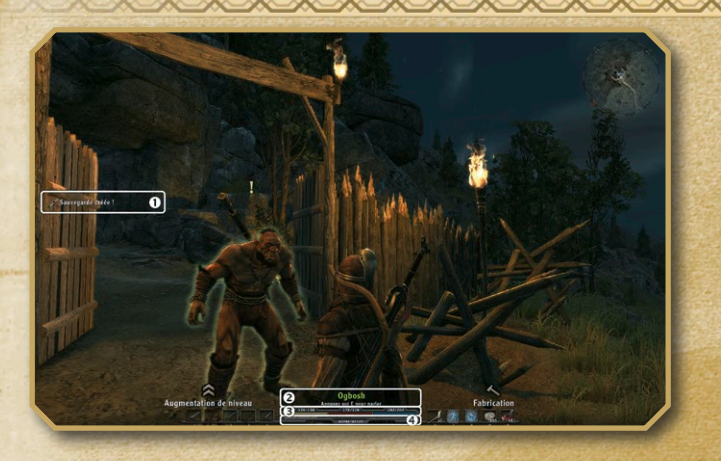

# Interface du jeu

## Barre d'informations (1)

À gauche de l'écran s'affichent des informations concernant certains événements, tels que les mises à jour de quêtes et les annonces d'augmentation de niveau.

## Info-bulle d'interaction (2)

L'info-bulle d'interaction apparaît en bas de l'écran lorsque vous regardez un objet ou un personnage.

## Santé/Mana/Endurance (3)

Vos réserves de santé, de mana et d'endurance sont affichées dans la section centrale inférieure de l'écran. Le mana (bleu) est utilisé pour lancer des sorts, tandis que l'endurance (dorée) est consommée lorsque vous utilisez vos compétences ; ces jauges se remplissent au fil du temps. La jauge de santé (rouge) indique votre niveau de santé.

## **Expérience (4)**

Vos points d'expérience apparaissent sous vos jauges de mana, d'endurance et de santé. Lorsque la jauge jaune est entièrement remplie, vous progressez d'un niveau. Les valeurs numériques indiquent le nombre de points dont vous disposez, ainsi que le nombre de points dont vous avez besoin pour accéder au niveau supérieur.

#### Barre de lancement rapide (5)

Les sorts et objets affichés le long du bord inférieur de l'écran sont actuellement associés aux boutons de lancement rapide (par défaut, 1 à 0).

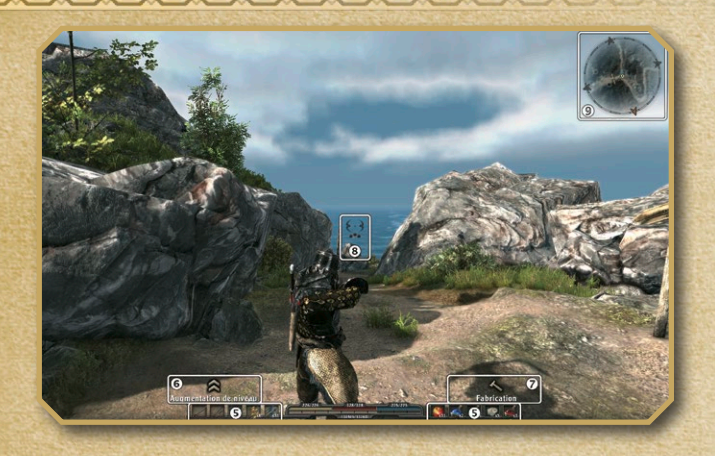

## Barre d'emplacements rapides (6)

Dans le coin inférieur gauche de l'écran se trouvent les sorts et les objets que vous pouvez sélectionner rapidement, à l'aide du bouton multidirectionnel. Appuyez longuement sur la gâchette supérieure gauche pour sélectionner jusqu'à quatre articles supplémentaires.

## Rappels d'augmentation de niveau (7) et d'ordres de fabrication (8)

Ces messages apparaissent pour vous rappeler qu'il vous reste des points de compétences non attribués, ou que vous pouvez fabriquer d'autres objets.

## Réticule de visée (9)

Lorsque vous dégainez une arme ou vous préparez à lancer un sort, un réticule de visée apparaît au centre de l'écran. Certaines attaques doivent être chargées ; la progression de la charge est alors visible juste sous le réticule de visée.

#### Mini-carte (10)

Dans le coin supérieur droit de l'écran se trouvent une carte des environs et des points cardinaux. Vous pouvez également définir l'affichage des caractères et objets importants sur cette carte. Les flèches situées au bord de la mini-carte indiquent la direction du prochain objectif de quête de votre quête prioritaire.

Choose if you want to start with your ArcaniA Hero or with a new Hero:

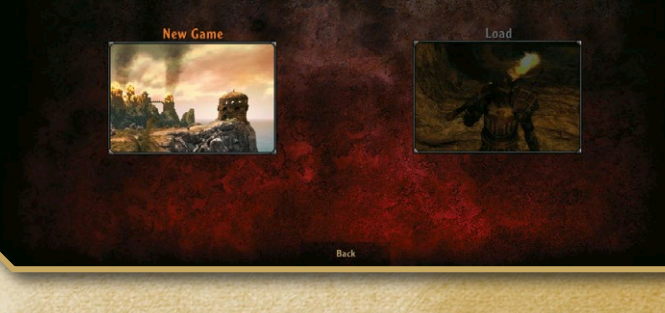

# Nouvelle partie

Dans ArcaniA – Fall of Setarrif, vous pouvez soit démarrer une nouvelle partie, soit importer une sauvegarde depuis « ArcaniA – Gothic 4 », prédécesseur et fondation de cette extension. Pour utiliser un personnage du jeu principal, vous devez avoir triomphé de l'ultime adversaire du jeu. Après la scène cinématique de fin, un fichier nommé « EndsaveXX.sav » (où XX représente un nombre, car plusieurs fichiers de sauvegarde de fin peuvent être présents) est créé dans le dossier « Mes documents\ArcaniA – Gothic 4 ». Le fichier « EndsaveXX.sav » présent dans ce dossier est indispensable pour que votre personnage soit reconnu par l'extension ArcaniA – Fall of Setarrif.

**Nouvelle partie** 

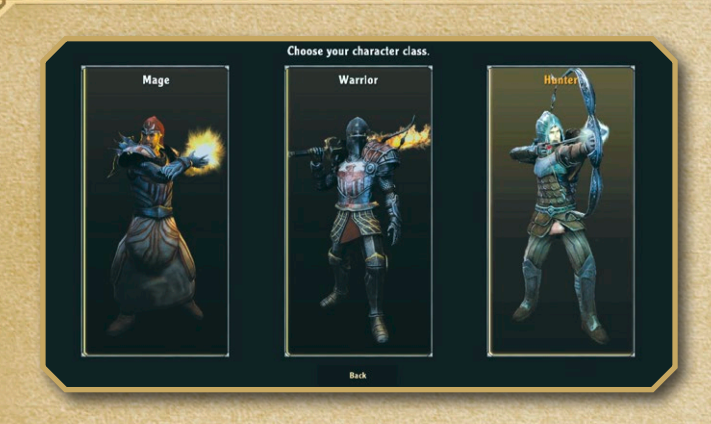

Si vous ne disposez pas d'une sauvegarde du jeu « ArcaniA – Gothic 4 », vous pouvez maintenant choisir la classe de votre personnage. En tant que Mage, vous maîtriserez les disciplines de toutes les écoles de magie ; en tant que Guerrier, vous maîtriserez toutes les compétences de combat au corps-à-corps et en tant que Chasseur, vous maîtriserez parfaitement les armes de combat à distance. Vous disposez en outre d'un certain nombre de points de compétence que vous êtes libre de répartir à votre guise !

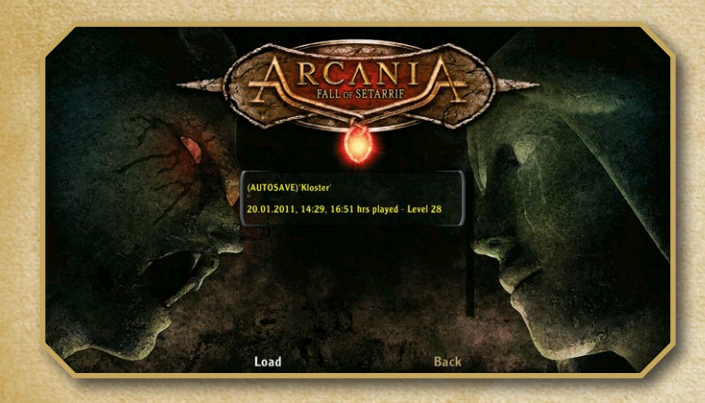

## Charger Ici, vous pouvez sélectionner vos sauvegardes du jeu.

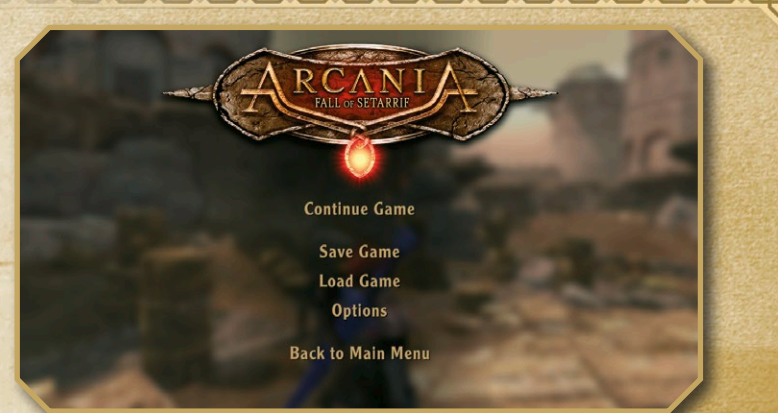

# Menu de jeu

## **Continuer la partie**

Quitter le menu de jeu et revenir à la partie en cours. Sauvegarder la partie Sauvegarde la partie en cours dans un nouvel emplacement ou écrase une sauvegarde plus ancienne.

## Charger une partie

Charge la sauvegarde de votre choix et vous permet de poursuivre la partie depuis cet endroit.

#### **Options**

Ouvre le menu des Options, dans lequel vous pouvez modifier les paramètres de jeu, ainsi que les paramètres graphiques, audio et de navigation. Pour plus d'informations, reportez-vous à la page 24.

## Retour au menu principal

Termine votre partie actuelle et vous ramène au menu principal.

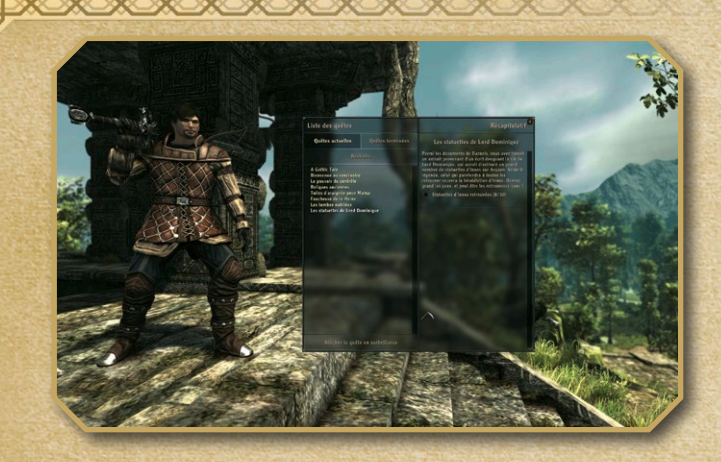

# Journal des quêtes

Le journal des quêtes dresse la liste de toutes vos tâches actuelles. Si votre liste comporte plusieurs tâches, vous pouvez rendre une tâche prioritaire en la sélectionnant et en cliquant sur "Quête prioritaire". Sur la carte et la mini-carte, les repères directionnels correspondant à cette quête seront alors affichés en rouge, tandis que les flèches affichées au bord de la mini-carte indiqueront la direction des objectifs de la quête. Vous pouvez également afficher les quêtes que vous avez accomplies en sélectionnant l'onglet "Quêtes terminées" du journal des quêtes. Pour afficher le bestiaire, cliquez sur l'onglet "Créatures". Lorsque vous triomphez d'un spécimen d'une nouvelle espèce, une entrée correspondante sera ajoutée au bestiaire.

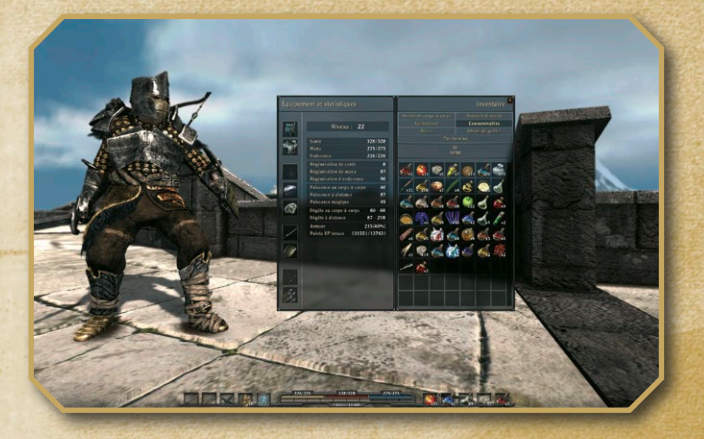

# Inventaire, équipements et statistiques de personnage

L'inventaire est affiché sur le côté droit de l'écran. Il est divisé en sept catégories. Cliquez sur les noms des catégories pour les sélectionner.

Placez le pointeur de la souris sur une icône pour l'afficher en surbrillance. Cliquez avec le bouton droit sur un objet pour le sélectionner comme arme de combat au corps-à-corps ou à distance, ou pour l'équiper. Cliquer avec le bouton droit de la souris permet également de consommer de la nourriture ou d'apprendre une recette. Les équipements que porte actuellement votre personnage sont affichés sur le côté gauche de l'écran.

Faites glisser des objets vers la barre de lancement rapide pour les équiper rapidement dès que vous le souhaitez. Notez que tous les objets ne peuvent pas être placés dans la barre de lancement rapide.

Les attributs de votre héros sont affichés au centre de l'écran (voir Attributs du héros).

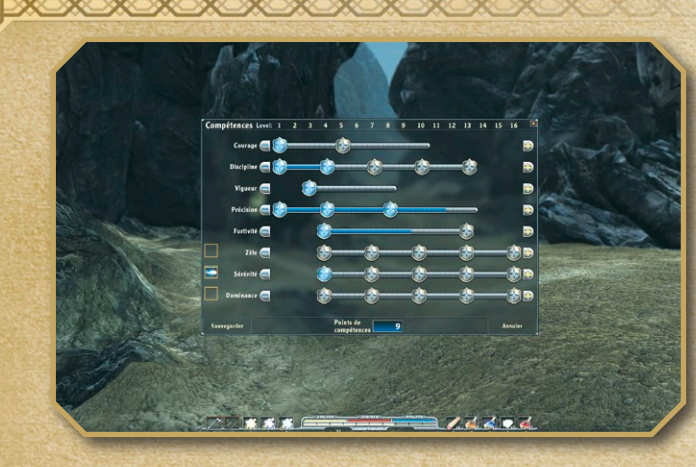

# **Menu Compétences**

## Points de compétences

Des points de compétences vous sont accordés à chaque passage vers un niveau supérieur, et sont utilisés pour acquérir de nouvelles compétences.

### Acquisition de compétences

Placez le pointeur de la souris sur les lignes et cases de compétences pour afficher les différentes compétences de manière plus détaillée. Cliquez sur le symbole "+" pour investir vos points de compétences dans une ligne et sur le symbole "-" pour les retirer. Cliquez sur "Sauvegarder" pour attribuer vos points de manière définitive ; à vous de les investir judicieusement !

## **Descriptions des compétences**

Une description de chaque compétence est affichée à gauche de l'écran.

## **Compétences actives et passives**

Les compétences et sorts actifs et passifs sont identifiés par une grande icône en forme de bouclier. Comme indiqué dans les info-bulles correspondantes, les sorts peuvent être soit lancés manuellement, soit attribués à la barre d'emplacements rapides ; pour cela, faites glisser l'icône du sort (à gauche de la ligne de compétences) vers la barre. Certains sorts sont passifs et améliorent définitivement l'efficacité d'autres compétences. Les compétences passives sont affichées dans des champs plus petits, et améliorent vos attributs de base. Investir dans des compétences passives vous permet d'accéder à des compétences actives ou passives uniques.

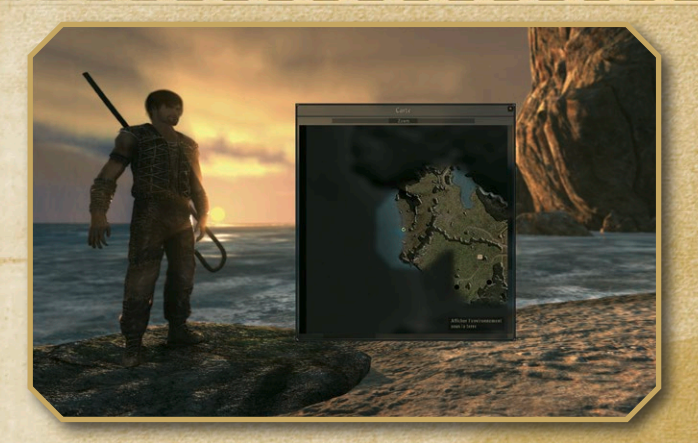

# Carte

## Déplacement de la carte

Maintenez le bouton gauche enfoncé sur la carte, puis déplacez la souris pour modifier la sélection de carte.

Agrandir ou réduire la taille de la carte Utilisez la molette de la souris pour agrandir ou réduire la taille de la carte.

## Basculer entre la carte du monde et la carte sous-terraine

Cliquez sur le bouton "Afficher l'environnement sous la terre" ou "Afficher la surface" pour basculer entre le monde extérieur et les régions souterraines.

## **Objectifs et lieux connus**

Les objets ou lieux que vous avez déjà visités sont signalés par des contours clairs et lumineux, tandis que les endroits inexplorés sont obscurs et flous.

## Pierres de téléportation

Les pierres de téléportation sont identifiées sur la carte par des cercles concentriques.

# Voyage sur Argaan

Qu'ils soient riches ou pauvres, les habitants d'Argaan ont pour habitude de marcher. Il existe toutefois quelques cercles de pierre très anciens sur l'île, qui permettent à certains élus de se déplacer instantanément d'un cercle à l'autre.

 $\bigcirc$ 

| Niveau : 2                | Or 92     |
|---------------------------|-----------|
| Santé                     | 56/56     |
| Mana                      | 56/56     |
| Endurance                 | 56/56     |
| Régénération de santé     | 0         |
| Régénération de mana      | 17        |
| Régénération d'endurance  | 17        |
| Puissance au corps-à-corp | os 19     |
| Puissance à distance      | 22        |
| Puissance magique         | 10        |
| Dégâts au corps-à-corps   | 19 - 19   |
| Dégâts à distance         | 22 - 55   |
| Armure                    | 20(14%)   |
| Points XP totaux          | 1639/2150 |

# **Attributs du héros**

L'écran de l'inventaire affiche également votre niveau actuel et votre fortune (en pièces d'or) ; vos points de santé, de mana et d'endurance, ainsi que leur taux de régénération ; et enfin, la puissance d'attaque, l'armure et l'expérience de votre héros, ainsi que les dommages qu'il a subis.

Les points de santé, de mana et d'endurance sont représentés sous forme de valeurs actuelles/maximales, les taux de régénération étant indiqués sous forme de nombre de points par tranche de 30 secondes.

Les valeurs indiquées entre parenthèses près de la valeur d'armure indiquent le nombre de points de dégâts qui seront absorbés par l'armure si un adversaire de même niveau que vous vous porte un coup. Notez que l'armure ne vous protège pas contre les dégâts dus à la magie !

À l'image de la jauge d'expérience affichée sur l'écran principal, vos points d'expérience sont représentés sous la forme de valeur actuelle/points restants avant le niveau suivant (reportez-vous à la rubrique Augmentation de niveau, page 19).

La première valeur de la puissance de combat indique les dommages moyens infligés par vos attaques au corps-à-corps ou à distance, tandis que la deuxième valeur indique les dommages infligés par une attaque chargée. Les dommages infligés au combat varient selon votre puissance de combat, ainsi que votre armure et vos compétences. Gardez à l'esprit que si ces valeurs de dommages peuvent changer, elles sont également sujettes à des facteurs tels que l'armure de votre adversaire, etc.

# Augmentation de niveau

Chaque fois que vous avez accumulé suffisamment de points d'expérience, votre héros progresse d'un niveau. Les valeurs de ses attributs de base augmentent alors automatiquement, et vous recevez également des points de compétences supplémentaires pour améliorer encore votre personnage (voir la rubrique Menu Compétences pour plus d'instructions à ce sujet). Tant que vous avez des points de compétences que vous n'avez pas dépensés, une icône apparaît dans le coin inférieur gauche de l'écran pour vous le rappeler.

# Combats

Pour attaquer un ennemi avec une arme de combat au corps-à-corps active, tournezvous vers l'ennemi et appuyez sur le bouton d'attaque (par défaut, le bouton gauche de la souris).

Dans ce jeu, vous pouvez utiliser des armes à une ou deux mains.

Les armes à une main permettent d'attaquer plus rapidement, tandis que les armes à deux mains sont plus lentes, mais infligent davantage de dégâts.

Vous pouvez également parer les attaques de vos ennemis (par défaut, avec le bouton droit de la souris) avec un bouclier, votre arme ou un sort de magie. Gardez à l'esprit, toutefois, que certaines attaques seront malgré tout plus puissantes que vos parades.

Si vous avez activé une arme de combat à distance, vous pouvez l'utiliser en appuyant sur le bouton d'attaque. Souvenez-vous que vous devez d'abord bander votre arc en maintenant le bouton d'attaque enfoncé. La flèche sera décochée lorsque vous relâcherez le bouton. Les arbalètes tirent dès que vous appuyez sur le bouton d'attaque ; il n'est pas nécessaire de les bander préalablement.

Pour lancer une attaque magique, vous devez avoir activé une compétence magique (voir Menu Compétences). Pour lancer votre sort actif, cliquez sur le bouton d'attaque.

L'armure réduit les dommages d'attaques physiques, mais pas les dommages dus à la magie. Consultez les attributs de votre héros pour connaître la quantité de dommages que votre armure peut atténuer.

Durant une bataille, si la situation devient critique, vous pouvez soigner votre héros en consommant de la nourriture et des potions de guérison. Et lorsque vous n'êtes pas au combat, des bandages extrêmement efficaces sont également à votre disposition.

# **Documents**

Dans la section Documents, vous trouverez trois types d'articles différents : les recettes, les parchemins et les runes.

Les parchemins ne peuvent être utilisés qu'une fois avant de disparaître.

Les runes peuvent être utilisées autant de fois que nécessaire.

Toutefois, après avoir été utilisées, elles mettent un certain temps à charger.

Cliquez avec le bouton droit sur une recette ou une rune de votre inventaire pour l'apprendre ou l'activer. Pour utiliser des runes et des parchemins hors de l'inventaire, vous devez d'abord les associer au menu d'accès rapide. Pour plus de détails, reportezvous à la rubrique Interface du jeu page 7.

# **Objets consommables**

Hormis la nourriture, cette catégorie comporte également des potions et bandages - c'est-à-dire tous les objets consommables, utilisables une fois. La plupart de ces objets ont pour effet de guérir votre personnage, à l'image des puissantes potions de guérison du jeu. L'info-bulle associée à l'objet indiquera toujours si celui-ci a un effet positif ou négatif. Les bandages ne peuvent pas être posés durant une bataille ; en revanche, ils sont beaucoup moins coûteux que les potions de guérison.

# **Fabrication**

Dans le menu Fabrication, vous pouvez créer vos propres objets à partir de différentes catégories : "Équipements" (armes, boucliers, etc.), "Alchimie" et "Consommables" (nourriture et potions). Pour passer d'une catégorie à l'autre, cliquez avec le bouton gauche de la souris sur les onglets des catégories.

Pour créer un objet, vous devez d'abord disposer des instructions adéquates. Celles-ci sont disséminées dans le monde du jeu, mais vous pouvez également les acheter auprès des marchands. Si vous achetez une recette, vous devez d'abord l'apprendre : pour cela, sélectionnez-la dans votre inventaire et cliquez dessus avec le bouton droit.

Lorsque vous apprenez une recette, celle-ci apparaît dans la liste des objets que vous pouvez fabriquer, dans la catégorie adéquate. Sélectionnez une recette avec la souris pour afficher des informations plus détaillées.

Vous devez ensuite vous procurer les ressources nécessaires à la fabrication de l'objet. Celles-ci sont affichées dans les informations détaillées lorsque vous avez appris la recette.

Pour fabriquer un objet, sélectionnez-le dans la liste et cliquez sur "Créer". Si vous disposez de suffisamment de ressources pour fabriquer l'objet, les ressources consommées disparaissent de votre inventaire et l'objet terminé apparaît à l'écran. Le nombre affiché entre crochets en regard de chaque recette indique le nombre d'objets que vous pouvez fabriquer avec vos ressources actuelles.

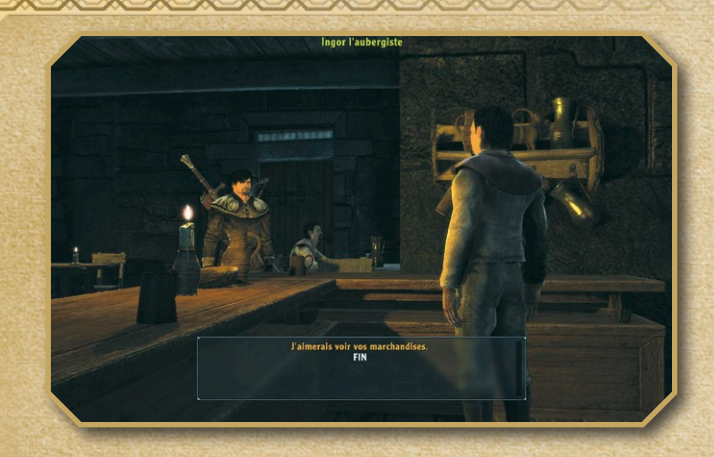

# **Menu Dialogue**

#### **Options de dialogue**

Pour commencer un dialogue avec un personnage, regardez-le et appuyez sur le bouton d'interaction (par défaut, la touche E). Certains personnages vous adresseront spontanément la parole ; dans ce cas, la conversation démarre automatiquement. Durant un dialogue, vous aurez parfois le choix de vos paroles. Cliquez sur une option de dialogue pour la sélectionner.

Les sous-titres peuvent être activés ou désactivés dans le menu Options.

#### **Rubriques supplémentaires**

Certaines personnes que vous rencontrerez pendant vos aventures auront des informations intéressantes, qui n'ont toutefois pas de lien direct avec vos quêtes. Essayez de parler plusieurs fois à une même personne, pour voir si elle a autre chose à vous apprendre.

# Commerce

## Acheter et vendre

Certains personnages sur Argaan sont des marchands ; parmi les options de dialogue avec ces personnages figurent des options de commerce. Dans la fenêtre de commerce, faites glisser des objets entre votre inventaire et le leur pour les acheter ou les vendre ; vous pouvez également cliquer dessus avec le bouton droit.

## Rachat

La dernière catégorie d'objets contient tous les objets que vous venez de vendre. Vous pouvez les racheter sans perte, si vous estimez avoir vendu un article par erreur, mais dès que vous quittez le menu Commerce, ces articles ne sont plus disponibles.

# Crochetage de serrures

Certains coffres sur Argaan sont verrouillés, mais peuvent être ouverts à l'aide de passe-partout, que vous pouvez acheter au fil de vos aventures. Pour ouvrir une serrure, arrêtez la rotation des cylindres au moment opportun en cliquant avec le bouton gauche. Si vous cliquez au mauvais moment, votre passe-partout ne sera pas brisé ; en revanche, vous devrez tout reprendre depuis le début...

# **Options et paramètres**

Cliquez sur les différents en-têtes du menu Options pour basculer entre les différents sous-menus suivants :

### Vidéo

Permet d'ajuster les paramètres graphiques.

## Audio

Permet de régler les différents volumes sonores et d'activer ou désactiver l'affichage des sous-titres.

## Commandes

Permet de configurer la manette et le déplacement de la caméra.

**Jouabilité** Permet d'ajuster les options suivantes :

- Niveau de difficulté
- Affichage des infos-bulles

# **Crédits**

**Managing Directors** 

CEO Andreas Speer

**CEO & Executive Producer** Armin Gessert

**Project Direction** 

**Creative Director** Jean-Marc Haessig

**Development Director** Daniel Miller

**Head of Game Design** André Beccu

**Project Management** Vladimir Ignatov Cay B. Kellinghusen

**Art Direction** Jean-Marc Haessig Eric Urocki

Art Andreas Feist Serge Mandon Myriam Urocki Eric Urocki

**Visual Effects** Kristoffer Lerch

Animation Tommy Franta **Borries Orlopp** 

**Game Design** André Beccu Cyrill Etter

**Content Design** Rolf Beismann David Sallmann Stefan Schmitz Martin Storck

**Audio Director Bastian Seelbach** 

**Spellbound Entertainment AG** Sound Design Stefan Schmitz

Hans-Jörg Knabel

Writing Hans-Jörg Knabel **Dietrich Limper** David Sallmann

> **Technical Direction** Johannes Conradie Daniel Miller

Programming Jacomi Conradie Johannes Conradie Holger Durach Christian Oeing Arno Wienholtz

**Additional Programming** Thomas Gereke Piotr Klimczyk

Assets & Build Management Patrick Harnack

**QA Manager** Andi Noll

**OA** Team Sascha Gessert Jochen Gessert

**Studio Administration** Management Assistant **Sanja** Tömmes

Accounting Olga Schütz

**Hardware Management** Jochen Gessert

JoWooD Entertainment AG

Lead Producer **Reinhard Pollice** 

Producer Kamaal Anwar

Vice President of Product Development Tim Hesse

Localisation Manager Gennaro Giani

Intro & Outro Creation Ernst Satzinger **Reinhard Pollice** 

**Marketing Manager** Markus Reutner

**Product Marketing Manager** Roswitha Hauke Claudia Wabra

PR Clemens Schneidhofer Tamara Berger

**Community Management** Manuel Karl

Web **Ernst Satzinger** Gerhard Neuhofer

**International Sales** Roland ,HobbiBobbi' Hobiger

**Online Sales & Age Rating** Coordinator Thomas Reisinger

Lead Graphic Artist Sabine Schmid

**Trailer Creation Ernst Satzinger** 

Manufacturing Masen Watti

**Business Development** Stefan Berger

**Legal Affairs** Kourosh Onghaie

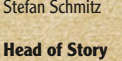

#### **JoWooD Group Executive** Board

Albert Seidl Klemens Kreuzer Franz Rossler

**Community Leaders** Timo .Nameless2' Kuip Marcel ANNOmaniac' Trotzek

#### Forum Staff

Andriy ,The Lightning' Borovkov ELIGAME Studio Sascha .Supernova' Hübner Marc .KindmeinerEltern' Janzen Marco Cerberos' Huainigg Fabian .nirvana' Hackhofer Fabian iks' Lempke Alexander ,Merlin1' Just Dan Pericle' Ungureanu Jens .Hellmaker' Gräbig Marco KalleFreshman' Dominikowski Sarah XxPhoenixX' M Jure Cesko' Cesnik Patrick ,Mister XY' Muschweck Dominik .Tyralion' Meyer Zoran Lacni' Snuderl Alex Raconz' Crisciu

**Dreamcatcher Interactive** Inc.

**Executive Board** Werner Gruenwald Roman Wenzl

North American Sales Eric Edwards

Product Marketing Managers DLM Consulting Dan Dawang Bryan Cook **Ouantic Lab** 

PR Coordinator Michael Mota

Art Director Jay Kinsella

**Graphic Designers** Esther Sucre

**Online Marketing & Web** Design Ted Thompson

# **External Partners**

3D Technology Triniay GmbH

**Concept** Art KARAKTER

### Character / Environment Art

3D Brigade Hungary Inc. Bravo Interactive Trv2 Games Virgin Lands

#### **Additional Art**

AeroHills Lakshva Digital Ulysses Games

#### **Original Soundtrack written**

by Dynamedion

**German Recording and** PostPro M&S Music

OA Quantic Lab

#### **Additional OA** iBeta

**FMV** Production Mosaik Studios

#### **Additional Programming** Deep Shadows Streaming Technology

CEO Stefan Seicarescu

**Project Manager** Marius Popa

Lead Testers Alin .Spectator' Hiriscau Sevastian Secasiu Vladimir Danila

Testers Alieta Poiar

Attila Balasz Aura Segorean Bogdan Bebe' Hiriscau Cosmin Kraemer' Gramada Gizella Baikó Istvan Bachner Marius Alexandru Boc Mihaela Nemes Mihai Chiuzan Mihai ,Kalysto' Cimpean Norbert Kilin Raymond ,raymanray666' Dobai Roland ,Rage' Kiss Tiberius .Bang Bang' Halmaciu Vasile Pop Zoltan Vincze-Jancsi

#### **Onsite Testers**

Vladimir Danila Tiberius .Bang Bang' Halmaciu Bogdan Bebe' Hiriscau Attila Balasz Mihai Chiuzan Marius Alexandru Boc Aura Segorean Alieta Poiar Norbert Kilin Sevastian Secasiu Alin .Spectator' Hiriscau Raymond .raymanray666' Dobai Gizella Baikó Roland ,Rage' Kiss

#### **Dynamedion** Composers

Tilman Sillescu Alexander Röder Markus Schmidt Alex Pfeffer

#### Orchestrations

David Christiansen Robin Hoffmann

## Orchestra Staatskapelle Halle

Brandenburgisches Staatsorchester

#### Choir Genuin Philharmonic Choir

Conductor Bernd Ruf

Orchestra recorded, edited and mixed by Genuin Musikproduktion Leipzig, Germany **Recording Engineers** Holger Busse **Christopher Tarnow** 

**Music Supervisor** Tilman Sillescu

**Sound Design** Axel Rohrbach Sebastian Pohle David Philipp

**Sound Design Supervisor** Axel Rohrbach

M&S Music

#### **German Voice Direction** Hans-Jörg Knabel Beniamin Hessler German Toning **Benjamin Hessler**

German Post Production Folker Seipelt Julia Riedner

#### German Main Cast

Gerrit Schmidt-Foss (Hero) Christian Wewerka (Rhobar III) Sabina Godec (Xesha) Sabine Fischer (Zvra) Uwe Koschel (Diego) Dieter Gring (Milten) Helge Hevnold (Gorn) Peter Heusch (Lester) Bodo Henkel (Xardas) Wolff von Lindenau (Lord Hagen) Dorothea Reinhold (Murdra)

#### **German Supporting Cast**

Andrea Dewell Andrea Wolf Andreas Birkner Bert Stevens Christian Ohmann Gerhard Mohr **Gero Wachholz** Gilles Karolvi Gisa Bergmann Hanns Krumpholz Heiko Grauel Helmut Pottoff Jan Schuba Jo van Nelson Jochen Nötzelmann Kathrin Lachsberg Klaus Bauer Mario Hassert Marios Morenos Michael Che Koch Michael Deckner Michael Krüger Nora Jokhosha **Oliver Krietsch** Oliver Wronka Peter Dischkow Peter Wenke Renier Baaken Richard van Weyden Rolf Birkholz Sabine König Sascha Nathan Sonngard Dressler Stefan Müller-Ruppert Stephanie Otten Sven Dahlem Thomas Friebe

XOXOXOXOXOXOXO

English Localisation Translation Team57 US Cast AJ Lodge **Bob Klein** Chris Smith David Lodge Grant George JB Blanc Jessica Gee George Joe Cappelletti Kat Primaeu **KirkThorton** Laura Bailey Liam Obrien Zach Merchant Michael Sorich Michelle Ruff Nick Stellate Pat Duke Pat Fraley Darren Daniels Philece Sampler **Richard Epcar** Sandy Delonga Stephanie Sheh Steve Kramer

Tara Platt

#### Tara Shavne Tarek Badr Todd Resnick Travis Willingham Wendy Lee Yuri Lowenthal

Italian Localisation

Localisation Synthesis International

Localisation Manager Luca Artoni

**Project Manager** Edoardo Fusco

Translator Manuela Ceccoli

Audio Manager Ambra Ravaglia

**Voice Directing** Alfonsina Mossello

**OA** Lead Irene Panzeri

**Italian Cast** Stefano Albertini Marco Balbi Diego Baldoin Marco Benedetti Simona Biasetti Andrea Bolognini Greta Bortolotti Gabriele Calindri **Oliviero** Cappellini Claudio Colombo Oliviero Corbetta Jenny De Cesarei Lorella De Luca Massimo Di Benedetto Andrea Failla Raffaele Fallica Silvana Fantini Gianni Gaude Alessandro Lussiana Gabriele Marchingiglio Cinzia Massironi Francesco Mei Alberto Olivero Marco Pagani Antonio Paiola

Achim Barrenstein

#### Silvio Pandolfi Giuseppe Pirovano Alex Poli Gianni Quillico Claudio Ridolfo Walter Rivetti Caterina Rochira Luigi Rosa Diego Sabre Luca Sandri Paolo Sesana Aldo Stella Alessandro Testa Matteo Zanotti Alessandro Zurla

#### **Spanish Localisation**

Localisation Synthesis Iberia

Localisation Manager Mauro Bossetti

Project Manager Gustavo Díaz

#### **Translator** David de la Escalera Salvador Tintoré

Patricia López
Audio Manager

Sergio Lopezosa

Voice Directing Isabel Martínez

QA Lead Raúl López

#### **Spanish Cast**

Antonio Abenójar Ángel Amorós Rafael Azcárraga Luis Bajo Leopoldo Ballesteros Gema Carballedo Jon Ciriano Roberto Cuadrado José Escobosa Inma Gallego Héctor Garay David García Sergio Goicoechea

Ana Jiménez Fran liménez Arturo López Carlos López Julio López Juan Carlos Lozano Gemma Martín Alfredo Martínez Miquel Ángel Montero Juan Navarro Artur Palomo Mariluz Parras Luis Fernando Ríos Belén Rodríguez Juan Rueda Elena Ruiz de Velasco Juan A Sáinz de la Maza Carlos Salamanca Ana Sanmillán Jorge Saudinós Salvador Serrano Jorge Teixeira María Jesús Varona Rosa Vivas Miguel Zúñiga

XOXOXOXOXOXOXOX

#### **French Localisation**

#### Translation David Rocher

French Recs Around The Word

#### Recording

Dune Sound - Sébastien ,30' Magnoux

#### Post Pro 304000 Medienkreationen

French Cast Antoine Nouel Barbara Beretta Benoit Du Pac Cédric Dumond Christian Pelissier Cyrille Artaux Cyrille Monge Daniel Lobe Emmanuel Garijo Eric Aubrahn Eric Peter Fabien Briche Georges Caudron

Gilbert Levy Hélène Bizot Juliette Degenne Laura Preiean Laure Sabardin Mael Davan-soulas Marc Alfos Marc Bretonniere Martial Le Minoux Nathalie Bienaime Nathalie Homs Olivier lancovic Patrice Baudrier Patrick Borg Paul Borne Philippe Catoire **Philippe Roullier** Serge Thiriet Stephane Ronchewski Tarik Mehani Thierry Kazazian Vanina Pradier Xavier Fagnon Xavier Lemaire Yann Le Madic

Gérard Dessalles

© 2011 by GO Game Outlet AB, Sweden. Licensed exclusively to Nordic Games GmbH, Austria. Published by Nordic Games GmbH, Austria. The JoWooD design and mark are registered trademarks of Co Game Outlet AB. All other brands, product names and Jogos are trademarks or registered trademarks of their respective owners. Developed by Spellbound Entertainment AG, Germanv.

Gothic and Piranha Bytes are registered trademarks of Pluto 13 GmbH.

Uses PhysX by WVDDA WNDDA WNDDA PhysX, both stylized and non-stylized are trademarks or registered trademarks of NVDDA Corporation. Copyright 2009 WNDDA Corporation. All rights reserved. Portions of this software utilize SpeedTree technology: C0201-2004 Interactive Data Visualization, Inc. All rights reserved. Uses Simul Weather SDK. Copyright Co 2007-2009 Simul Software Ltd. All rights reserved. 30 Technology: Trinigy Vision Engine (www. trinigunet). Copyright Co 2010 Trinigy

GmbH. All rights reserved.

# END-USER LICENSE AGREEMENT (EULA)

This original software is protected by copyright and trademark law. It may only be sold by authorized dealers and only be used for private purposes. Please read this license carefully before using the software. By installing or using this software product you agree to be bound by the provisions of this EULA.

#### **1 Software product license**

#### 1.1 This End-User License Agreement will grant you the following rights:

This End-User License Agreement is a legally valid agreement between you (either as a natural or as a legal person ) and Nordic Games GmbH.

By purchasing this original software you are granted the right to install and use the software on a single computer. Nordic Games GmbH does not grant you any right of ownership to the software, and this license does not represent a "sale" of the software.

You are the owner of the data medium on which the software is stored: Nordic Games GmbH remains the sole owner of the software on the data medium, and of the pertinent documentation, and remains the proprietor of any and all intellectual and industrial property rights contained therein.

This non-exclusive and personal license grants you the right to install, use, and display a copy of this software product on a single computer (for example, a single workstation, a single terminal, a single portable PC, a single page; etc.).

Every other use, especially the unauthorized leasing, distribution, public display or other demonstration (e.g. in schools or universities), copying, multiple installation or transfer, and any other process by which this software or parts of it may be made available to the general public (including via Internet or other online systems) without prior written consent is prohibited.

If this software enables you to print pictures containing characters of Nordic Games GmbH which are protected by trademark law, this license only allows you to print the pictures on paper and to use them as printouts solely for personal, non-commercial and nongovernmental purposes (for example, you may not display or sell those pictures in public), provided that you abide by all copyright instructions contained in the pictures generated by the software.

#### 1.2 Level Editor and Software Development Kit

Storage of software data, especially maps that have been created with a possibly included level editor or mod's (modifications) that have been created by means of a possibly included SDK (software development kit) is exclusively permitted to individual persons for private use. Private use, according to the terms of paragraph 1.2, also means the - wire connected or wireless – provision of data (for example via the Internet) for use by other individual persons for non-commercial purposes. Any other reproduction, distribution, broadcasting, provision and any indirect or direct commercial utilization ultra vires is strictly prohibited without prior written consent from Nordic Games GmbH.

You shall not create, use, copy or distribute such maps or modifications having any offensive or illegal content, or in any manner which violates the law or third parties' rights, and you shall not combine such maps or Modifications with any such offensive, illegal or violating material. You hereby agree that you are solely responsible for any and all game data Modifications and maps. You shall defend, indemnify, and hold harmless Nordic Games GmbH and its employees and agents against any and all claims, damages, losses, actions and liabilities whatsoever arising out of your creation, use, combination, duplication, distribution, or promotion of the modified game data or maps.

The Editor and all SDK components are supplied "AS IS". There is no warranty on these parts and neither tech support nor customer support is granted for the Editor or any SDK components.

#### 1.3 Duration of the "On-line" Component of the Application Software

This application software can be an ,on-line' game that must be played over the Internet through the service, as provided by Nordic Games GmbH. It is your entire responsibility to secure an Internet connection and all fees related thereto shall be at your own charge. Nordic Games GmbH will use reasonable efforts to provide the service all day, every day. However, Nordic Games GmbH reserves the right to temporarily suspend the service for maintenance, testing, replacement and repair of the telecommunications equipment related to this game, as well as for transmission interruption or any other operational needs of the system.

Nordic Games GmbH can neither guarantee that you will always be able to communicate with other users, nor that you can communicate without disruptions, delays or communication-related flaws. Nordic Games GmbH is not liable for any such disruptions, delays or other omissions in any communication during your use of the voice dient.

Nordic Games GmbH agrees to provide the servers and software necessary to access the Service until such time as the application software is \_Out of Publication." Application Software shall be considered \_Out of Publication" following the date that it is no longer manufactured and/or distributed by Nordic Games GmbH, or its affiliates. Thereafter, Nordic Games GmbH may, in its sole and absolute discretion, continue to provide the service or license to third parties the right to provide the service. However, nothing contained herein shall be construed so as to place an obligation upon Nordic Games GmbH to provide the service beyond the time that the applicable software is "Out of Publication". In the even that Nordic Games GmbH determines that it is in its best interest to

28

cease providing the service, or license to a third party the right to provide the service, Nordic Games GmbH shall provide you with no less than three (3) months prior notice. This notice doesn't have to be addressed personally to the user. It can be also an announcement on the game website or the forums of Nordic Games GmbH. Neither the service nor Nordic Games GmbH's agreement to provide access to the service shall be considered a rental or lease of time on or capacity of Nordic Games GmbH's servers or other technology.

#### 2 Description of other rights and limitations

#### 2.1 Safety copy

One single copy of the software product may be stored for safety or archiving purposes only.

#### 2.2 Limited warranty

Nordic Games GmbH warrants for a period of 90 days starting from the date of purchase that the software will essentially work in accordance with the accompanying printed materials.

The complete liability of Nordic Games GmbH and your only claim consists, at the option of Nordic Games GmbH, of a reimbursement of the paid purchase price or of repairing or substituting the software product which is not in accordance with Nordic Games GmbH's limited warranty, insofar as it is returned to Nordic Games GmbH together with a copy of the invoice.

This limited warranty will not apply if the failure of the software product is due to an accident, misuse or faulty application.

#### 2.3 Other warranty rights will remain unaffected

The above warranty is given by Nordic Games GmbH as manufacturer of the software product. Any legal warranty or fiability claims to which you are entitled toward the dealer from whom you bought your version of the software product are neither replaced nor limited by this warranty.

#### 2.4 Limitation of liability

To the greatest extent permitted by applicable law, Nordic Games GmbH refuses to accept liability for any special, accidental, indirect or consequential damages resulting from the utilization of, or inability to utilize, the software product. This includes any instances in which Nordic Games GmbH has previously pointed out the possibility of such damages.

#### 2.5 Trademarks

This End-User License Agreement does not grant you any rights in connection with trademarks of Nordic Games GmbH.

#### 3 End of contract / Termination

This license will apply until it is terminated by either one of the parties. You may terminate this license at any time by sending the software back to Nordic Games GmBH or by destroying the software, the complete accompanying documentation and all copies and installations thereof, incespective of whether they were drawn up in accordance with this license or not. This License Agreement will be terminated immediately without any prior notification by Nordic Games GmBH if you are in breach of any of the provisions of this license, in which case you will be obligated to destroy all copies of the software product.

#### **4 Safeguarding clause**

Should any provisions of this agreement be or become invalid or unenforceable, the remainder of this agreement will remain unaffected.

#### **5** Choice of law

The laws of Austria will be applied to all legal issues arising out of or in connection with this contract.

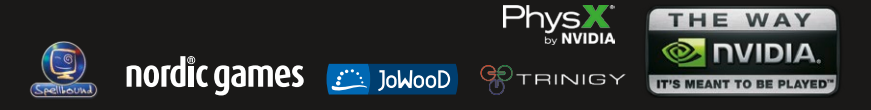

© 2011 by G0 Game Outlet AB, Sweden. Licensed exclusively to Nordic Games GmbH, Austria. Published by Nordic Games GmbH, Austria. The JoWooD design and mark are registered trademarks of G0 Game Outlet AB. All other transh, product names and logos are trademarks or registered trademarks of Hier respective owners. Developed by Spatibuotd Entertainment AG, Germany, Gothica and Franka Pyles are registered trademarks of Pyles AV pollback (Stream) and the stream) and the stream of the stream of stream of the stream of stream of the stream of the st